## How To Create a Folder/Rule for External Emails

**NOTE:** The following instructions are for the "New Outlook." To view the step-by-step process for the "Old Outlook," click <u>here</u>.

| Step | Action                                                                                                    |  |  |  |
|------|----------------------------------------------------------------------------------------------------|--|--|--|
| 1    | Go to your Outlook inbox                                                                                                    |  |  |  |
| 2    | Right Click over your name/email address within your inbox, select new folder                                                                                                   |  |  |  |
|      | Create new folder<br>Add shared folder or mailbox                                                                                                    |  |  |  |
| 3    | Name folder "External Emails"                                                                                                    |  |  |  |
|      | ©sce.com<br>External Emails<br>Archive<br>Clutter<br>> Conversation History<br>inbox<br>Sent Items<br>Drafts<br>Junk Email<br>Deleted Items<br>Cuttook) and select the home tab |  |  |  |
| 4    | Go to the Ribbon (top section of Outlook) and select the nome tab                                                                                                    |  |  |  |
|      | Outlook<br>Home View Help<br>New mail Celete                                                                                                    |  |  |  |
| 5    | Go the right and find the ellipses, select rules, and select "Manage Rules"                                                                                                    |  |  |  |

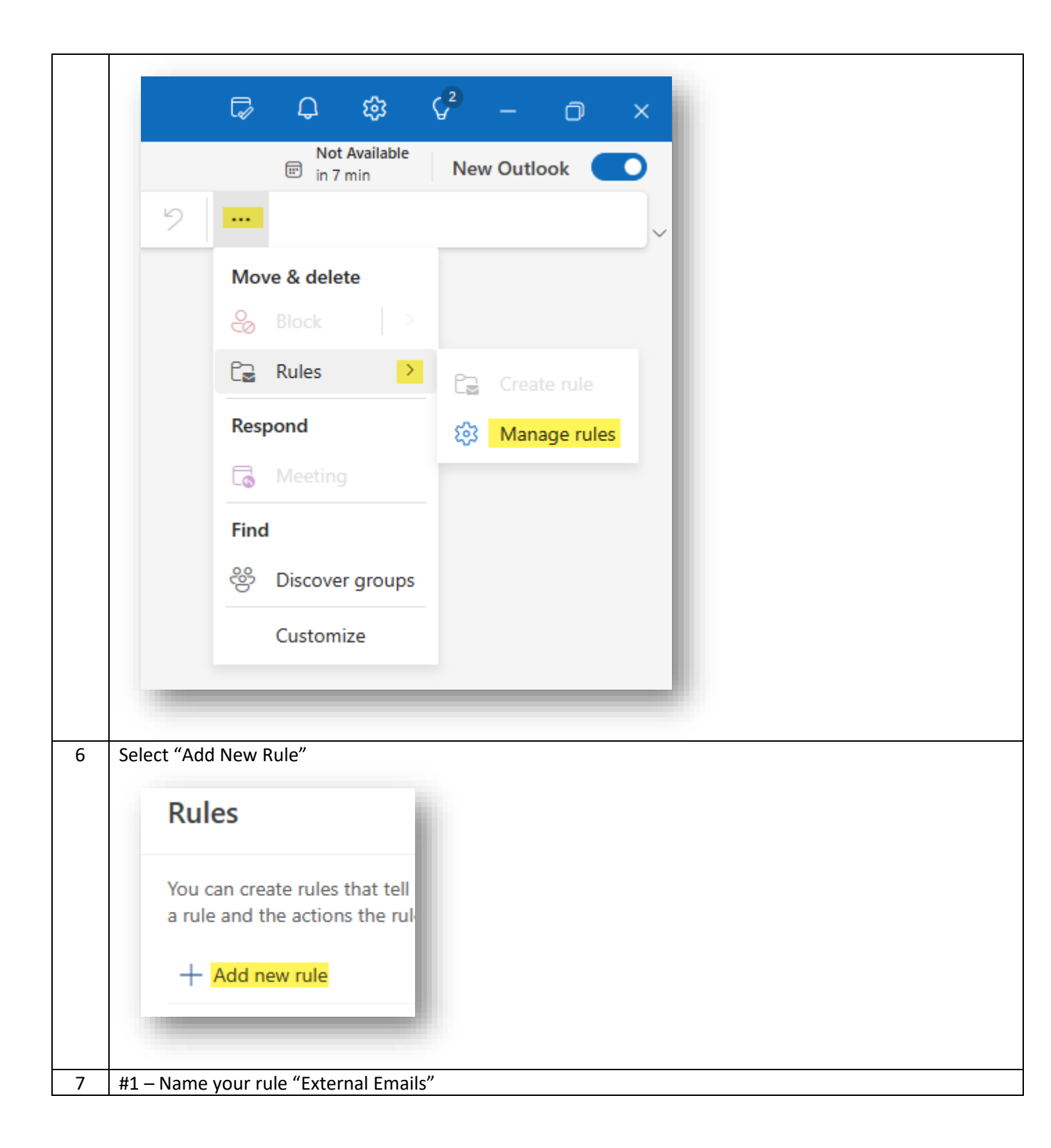

|   | Rules                                                                                                    |
|---|----------------------------------------------------------------------------------------------------|
|   | 1 External Emails                                                                                                    |
|   | 2 Add a condition<br>Select a condition                                                                                                    |
|   | 3 Add an action<br>Select an action ∨<br>Add an exception                                                                                         |
|   | Stop processing more rules (i)                                                                                                    |
| 8 | #2 – Add a Condition, select "subject includes" and type "(External):"  Add a condition  Subject includes  Please add text  Add another condition |
|   |                                                                                                    |
| 9 | #3 – Add an action, select "Move to" and then select the folder, "External Emails"<br>Add an action<br>Move to<br>Add another action              |
|   |                                                                                                    |

| 10 | Select | "save" |         |   |
|----|--------|--------|---------|---|
|    |        | Save   | Discard |   |
|    |        |        |         | 1 |

## How To Create an Exception Rule to Allow External Emails in Your Inbox

| Step | Action                                                                                          |  |  |  |
|------|-------------------------------------------------------------------------------------------------|--|--|--|
| 1    | Go to your Rules                                                                                |  |  |  |
| 2    | Select "Add an exception"                                                                       |  |  |  |
|      |                                                                                                 |  |  |  |
|      | Rules                                                                                           |  |  |  |
|      | External Emails                                                                                 |  |  |  |
|      | Add a condition                                                                                 |  |  |  |
|      | Subject includes V (External): X                                                                |  |  |  |
|      | Add another condition                                                                           |  |  |  |
|      | Add an action                                                                                   |  |  |  |
|      | Move to $\smile$ External Emails-Test                                                           |  |  |  |
|      | Add another action                                                                              |  |  |  |
|      | Add an exception                                                                                |  |  |  |
|      | Stop processing more rules 🛈                                                                    |  |  |  |
|      | Run rule now                                                                                    |  |  |  |
|      |                                                                                                 |  |  |  |
|      |                                                                                                 |  |  |  |
| 3    | Select the exception, "Sender address includes" and type the email domain or the specific email |  |  |  |
|      | that you would like to receive in your inbox.                                                   |  |  |  |

|   | <ul> <li>Add an exception (optional)</li> <li>Recipient address includes          <ul> <li>@gmail.com ×</li> <li>Add another exception</li> </ul> </li> </ul> |
|---|----------------------------------------------------------------------------------------------------|
| 4 | Select "save"                                                                                                    |